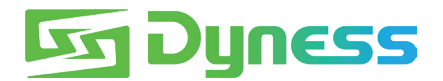

# INSTRUCTION

### for connection between

## Tower and KOSTAL PLENTICORE plus/BI

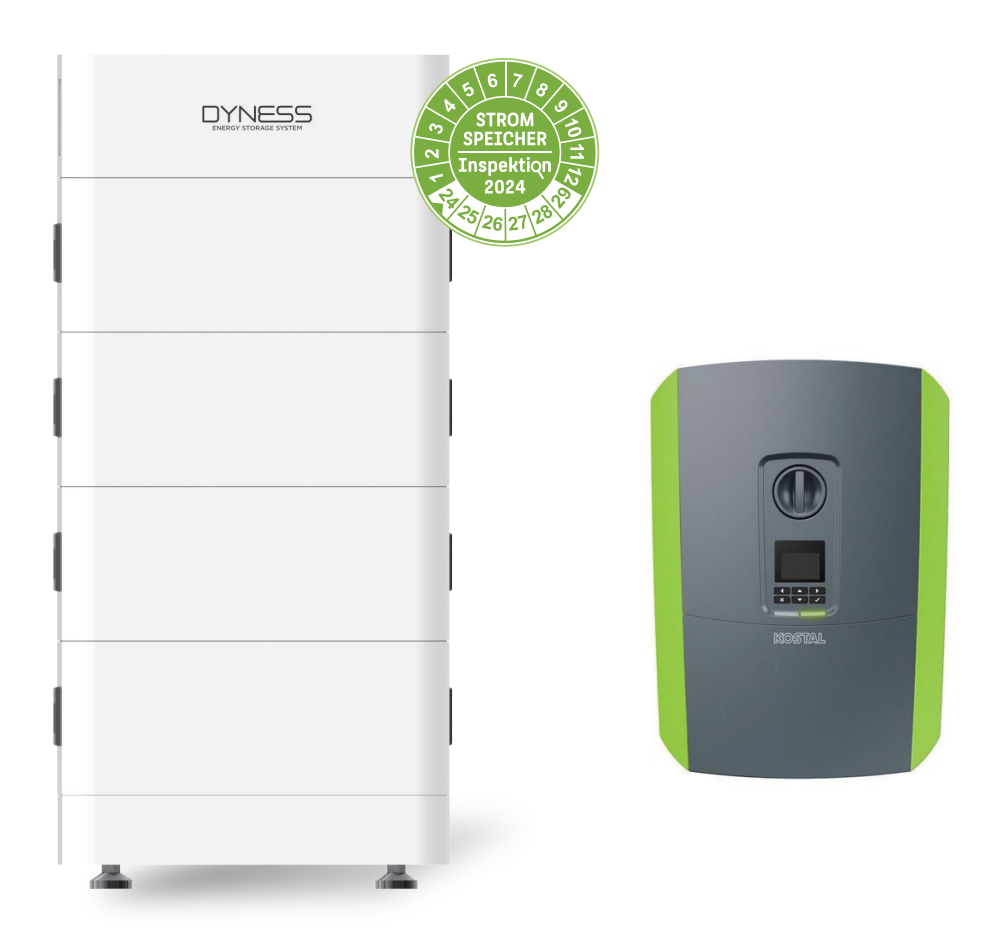

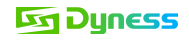

#### Note

This is a manual for connecting and commissioning the Tower battery and KOSTAL PLENTICORE plus/BI.

For details, please refer to the user manual of the battery and KOSTAL PLENTICORE plus/BI.

This manual is only applicable to upgraded Tower series (except Tower T21), the upgraded Tower series having new features:

- 1. The BDU-1.5 packaging carton will have a QR code label with the WiFi serial number.
- 2. The BDU has a built-in WiFi module, and the CAN communication port supports CAN/RS485 communication.
- 3. There is a QR code label with WiFi serial number on the right side of the BDU.

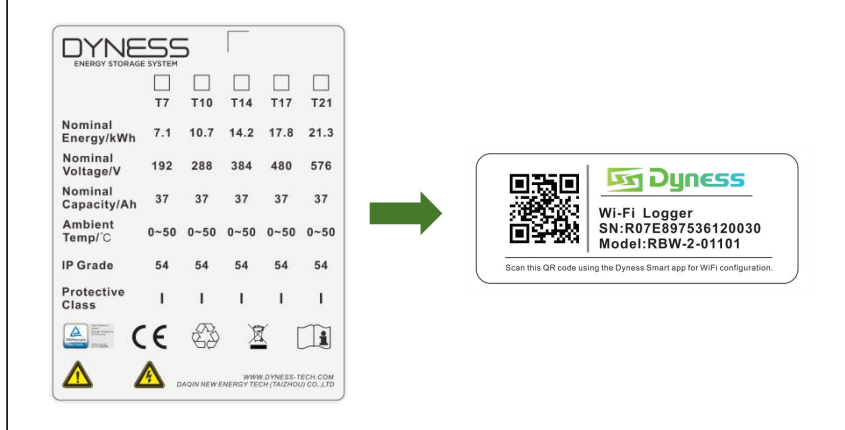

#### Applicable Product type

- Dyness Battery Module Type: Tower T7 ESS unit/Tower T10 ESS unit/Tower T14 ESS unit/Tower T17 ESS unit
- Kostal Inverter Type: PLENTICORE plus 3.0/ PLENTICORE plus 4.2/ PLENTICORE plus 5.5/ PLENTICORE plus 7.0/ PLENTICORE plus 8.5/ PLENTICORE plus 10
   PLENTICORE BI 5.5/26 and PLENTICORE BI 10/26

#### Installation Steps

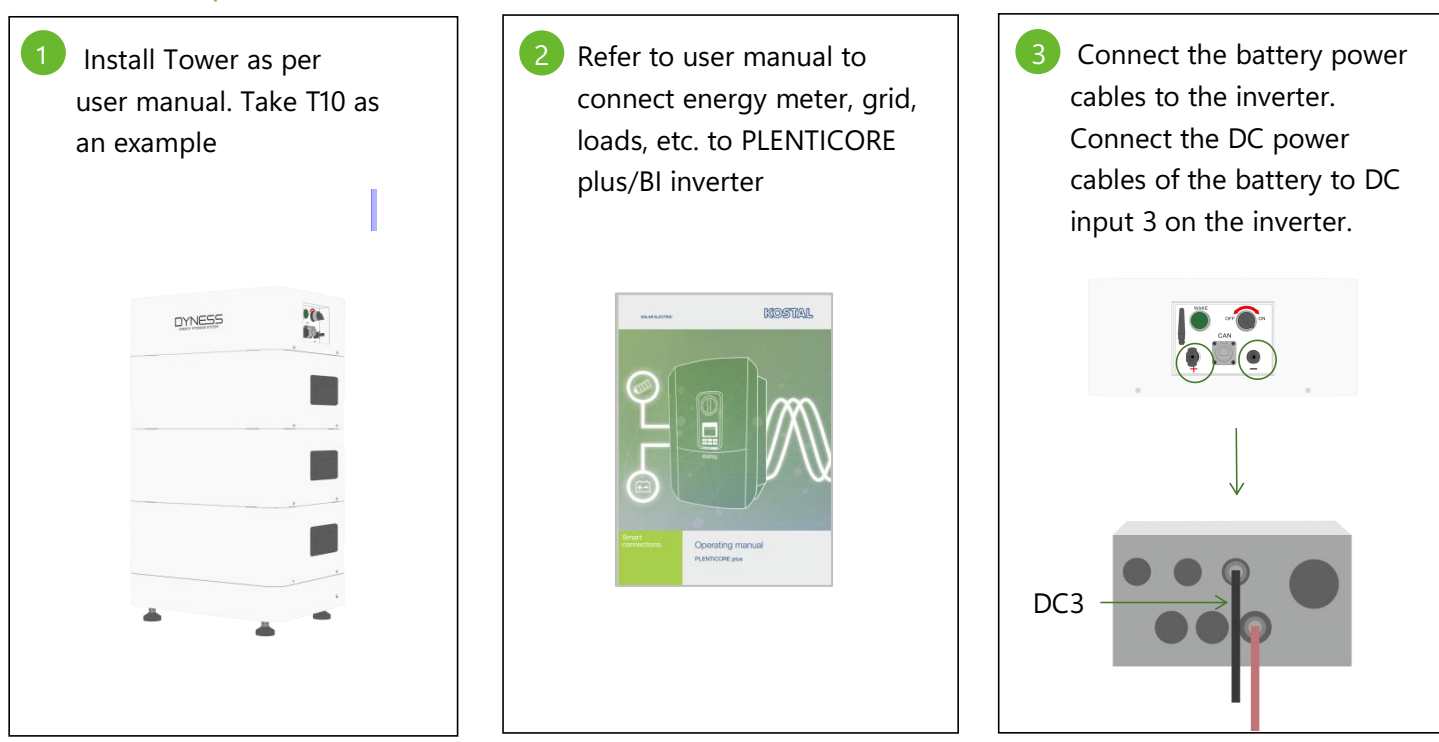

©Dyness reserves the copyright of this document.

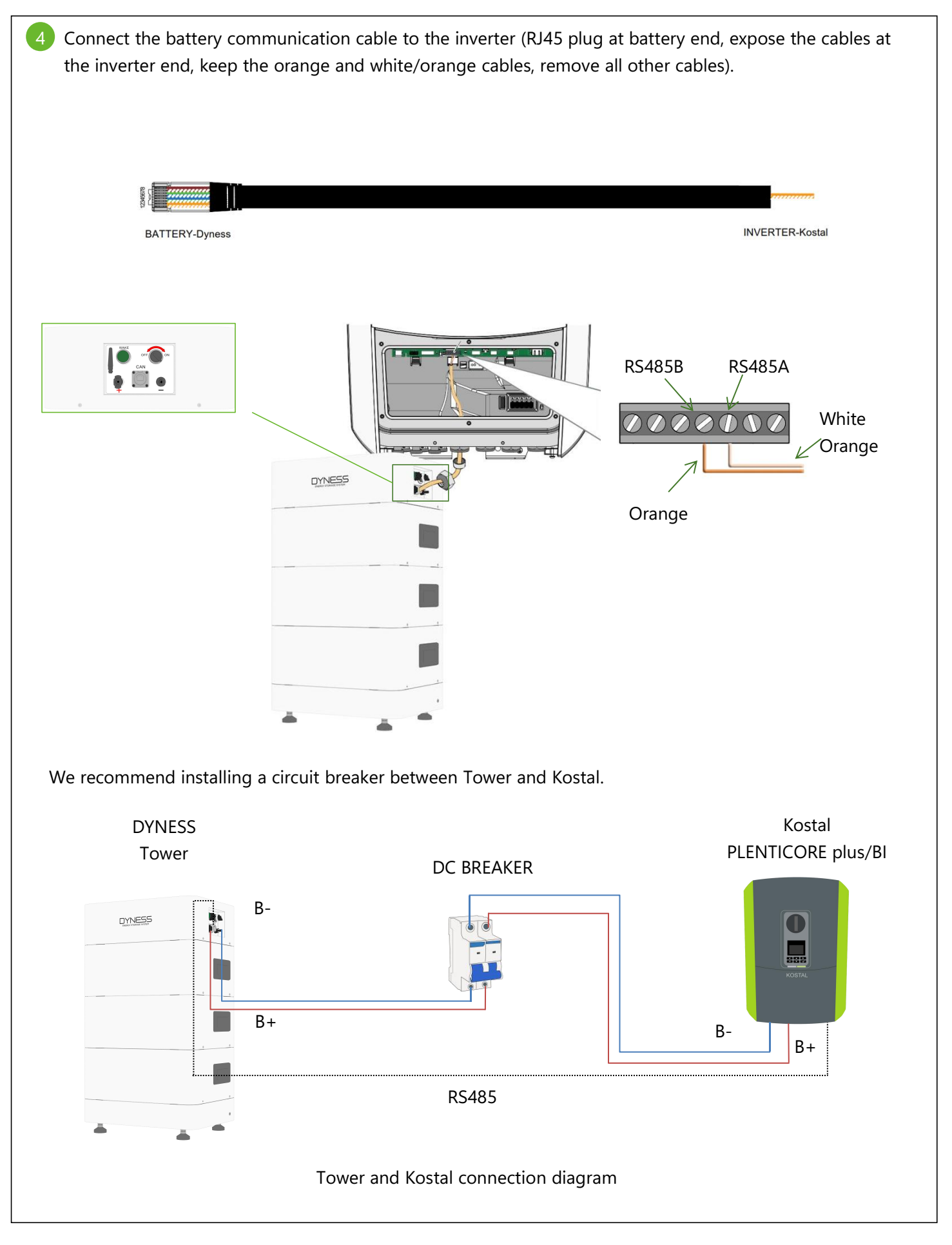

### 5 Turn on battery and inverter Turn on the inverter: Turn on the mains power circuit breaker to turn on Kostal. Turn the DC switch to "I" position. $\bigcirc$ $( \bigcirc )$ $\bigcirc$ Turn on the battery: Turn on the circuit breaker on BDU of Tower, turn on the ON/OFF switch, then press and hold on the "wake" button for 10s. ←On Press and hold on 10secs On 6 Initial commissioning of the inverter: Follow the installation wizard on the display for setting the functions. Language ■ □ □ □ □ □ □ □ □ □ Installation Willkommen! Welcome! Bienverue! Cesiky Espanol Francais Italiano $\rightarrow$ $\rightarrow$ Accept settings PLENTICORE plus 10 0W <u>□</u> 192.168.0.104 Δ⊕ Initial commissioning is completed.

| PLE                                                                                                    | NTICORE plus<br>10<br>0W<br>0.104 Δ⊕                                                                                                    | Scb × +   C ▲ 不安全   192.168.0.104, #/login   OLAR ELECTRIC   Language ▼                                                                          |
|----------------------------------------------------------------------------------------------------|----------------------------------------------------------------------------------------------------|----------------------------------------------------------------------------------------------------|
| Language -                                                                                                    | 9                                                                                                    | scb • Login 🔒                                                                                                    |
|                                                                                                    |                                                                                                    | 2 Info                                                                                                    |
|                                                                                                    | r.                                                                                                    | ogin                                                                                                    |
|                                                                                                    | Installer                                                                                                    | v                                                                                                    |
|                                                                                                    | and the second second sec | 4                                                                                                    |
|                                                                                                    |                                                                                                    |                                                                                                    |
|                                                                                                    | Danger notices and                                                                                                    | d disclaimer of liability                                                                                                    |
|                                                                                                    | Work that could affect the electrical power system of the respective grid operat<br>expressly authorised                                                                                                    | or at the site of the solar power feed-in, may only be carried out by qualified electricians<br>(incensed) by the grid operator.                 |
|                                                                                                    |                                                                                                    |                                                                                                    |
|                                                                                                    | Phave read the danner notices ar                                                                                                    | nd disclaimer of liability and accent them                                                                                                    |
|                                                                                                    |                                                                                                    | Login                                                                                                    |
|                                                                                                    |                                                                                                    |                                                                                                    |
| A battery activation<br>Purchase a "Battery<br>vebserver: Service                                                                                                    | code is required to release DC3<br>activation code" from KOSTAL S<br>menu > Extra options > Release                                                                                                    | of the inverter for connecting the battery.<br>Solar online shop and enter it in the inverter via<br>new options > Enter code.                   |
|                                                                                                    | Log data 🗘 Settings - 🦩 Service menu - 🕰 Update 🛛 Info                                                                                                    | of Home 🚓 Current values 📠 Statistics 🗟 Log data 🌣 Settings - ∮ Service menu - 🕰 Update                                                          |
| Home 🚳 Current values 🕍 Statistics 🖹                                                                                                    |                                                                                                    | Extra options                                                                                                    |
| Home 🏟 Current values 🕍 Statistics 🗟 General Energy management                                                                                                    | Parameterization report                                                                                                    |                                                                                                    |
| Home da Current values Lad Statistics<br>General<br>Energy management<br>Generator settings                                                                                                    | Parameterization report<br>Reactive power settings                                                                                                    | Release new extra option<br>Please enter your 10-digit activation code in the input field to release the new extra                               |
| Home da Current values lad Statistics<br>General<br>Energy management<br>Generator settings<br>Battery settings                                                                                                    | Parameterization report<br>Reactive power settings<br>Start-up ramp                                                                                                    | Release new extra option Please enter your 10-digit activation code in the input field to release the new extra option. Activation code          |
| Home da Current values lad Statistics<br>General<br>Energy management<br>Generator settings<br>Battery settings<br>External hardware settings                                                                                                    | Parameterization report Reactive power settings Start-up ramp LVRT/HVRT                                                                                                    | Release new extra option<br>Please enter your 10 digit activation code in the input field to release the new extra<br>option.<br>Activation code |
| Home da Current values lad Statistics<br>General<br>Energy management<br>Generator settings<br>Battery settings<br>External hardware settings<br>Digital inputs<br>Switched output                                                                                                    | Parameterization report Reactive power settings Start-up ramp LVRT/HVRT P(f) P(U)                                                                                                    | Release new extra option<br>Please enter your 10 digit activation code in the input field to release the new extra<br>option.<br>Activation code |
| Home & Current values Lat Statistics Concernation Concernation Concernation Concernation Concernation Concernation Statistics Concernation Concernation Statistics Concernation Concernation Concernatio | Parameterization report<br>Reactive power settings<br>Start-up ramp<br>LVRT/HVRT<br>P(f)<br>P(U)<br>Settling time                                                                                                    | Release new extra option<br>Please enter your 10 digit activation code in the input field to release the new extra<br>option.<br>Activation code |
| Home & Current values Lat Statistics Concernation Current values Lat Statistics Concernation Concernation Concernatio Concernation Concernation Conc | Parameterization report<br>Reactive power settings<br>Start-up ramp<br>LVRT/HVRT<br>P(f)<br>P(U)<br>Settling time<br>Grid and system protection                                                                                                    | Release new extra option<br>Please enter your 10 digit activation code in the input field to release the new extra<br>option.<br>Activation code |

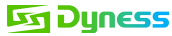

Or in the inverter menu: Settings > Extra options > Additional options > Release options > Activate options > Enter code. Setting/information Additional options + Additional options Release option Solar portal • (i) Device Information (+) Extra options Servi ٩ Δ∰ Select battery type and parameters in the service menu and save the settings. Installer 😃 scb • Off 🗮 Language 🗸 .... 🗰 Home 🚳 Current values 🕍 Statistics 🖻 Log data 🌣 Settings 🗸 🕈 Service menu 🗸 🕰 Update 🖓 Info General Grid parameterization Energy management Parameterization report Generator settings Reactive power settings Start-up ramp Battery settings LVRT/HVRT External hardware settings Digital inputs P(f) Switched output P(U) Settling time Extra options Grid and system protection Grid and system protection self-test 🕷 Home 🚳 Current values 📶 Statistics 🖹 Log data 🌣 Settings 🗕 🕈 Service menu 🗸 🚳 Update 🛛 Info Battery settings Battery type Dyness ~ Battery control Internal Battery settings Battery discharge as of grid demand of [W] 100 Min. state of charge (SoC) [%] 10 Note: In periods when yields are low, the set min. SoC is increased dynamically to avoid a deep discharge. As soon as sufficient charge energy is available again, the min. SoC is again reduced to the value set above. Activate smart battery control Time-controlled battery usage Advanced battery options If the SoC is already very low during initial commissioning, it may be necessary to perform a battery service charge to 100%. The charging takes place independently of the energy source. Start battery charging to 100%

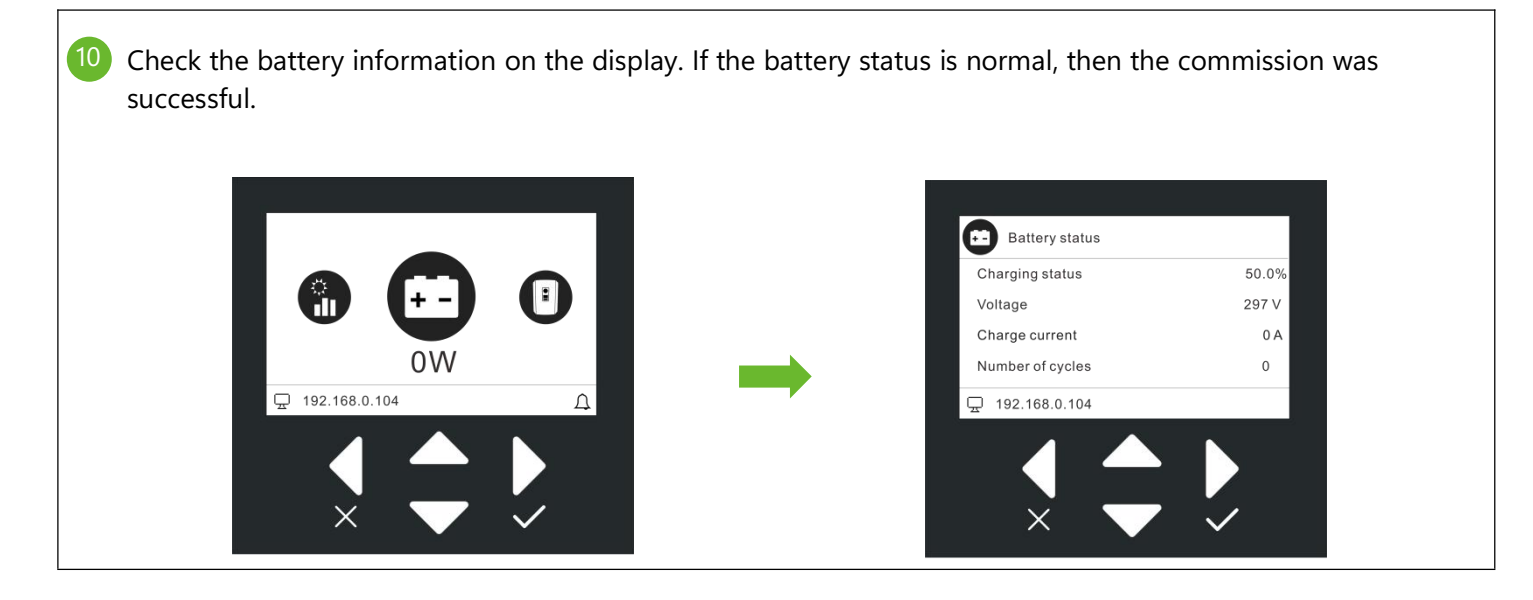

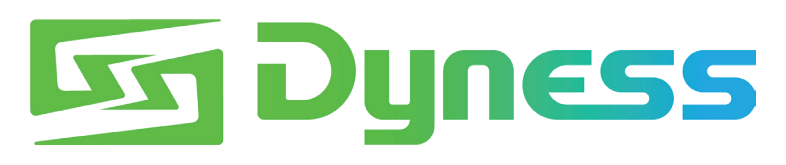

**Discover Your Nature** 

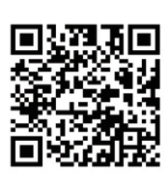

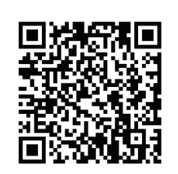

Official Website

Digital version access

Dyness Digital Energy Technology Co., LTD.

www.dyness.com